# **DPH-120S SIP Phone**

# Uživatelská příručka pro VOX.802 Nastaveni IP Adresy je v manuálu uvedeno jako příklad !!!

Verze 1.0

### <u>Obsah</u>

| 1.0  | Úvod                                                                         |    |
|------|------------------------------------------------------------------------------|----|
| 2.0  | Obsah balení                                                                 | 4  |
| 3.0  | Tlačítka telefonu                                                            | 5  |
| 4.0  | Seznam tlačítek a popis jejich funkcí                                        | 6  |
| 5.0  | Připojení telefonu                                                           | 7  |
| 6.0  | Nastavení telefonu                                                           |    |
| 6.1  | Struktura Menu.                                                              | 8  |
| 6.2  | Zobrazení jména                                                              |    |
| 6.4  | DHCP                                                                         |    |
| 6.5  | DNS Server IP.                                                               | 13 |
| 6.6  | SNTP Server IP                                                               | 13 |
| 6.7  | Funkce Nerušit                                                               |    |
| 6.8  | Přesměrování hovoru - Není nutné                                             |    |
| 6.9  | Přesměrování hovoru - Uživatel hovoří                                        | 14 |
| 6.10 | Přesměrování hovoru - Neodpovídá                                             | 14 |
| 6.11 | Anonymní volání                                                              | 15 |
| 6.12 | Odmítnutí anonymního hovoru                                                  |    |
| 6.13 | Vyzváněcí tón                                                                |    |
| 6.14 | MAC adresa přístroje                                                         | 16 |
| 6.15 | Verze firmwaru                                                               | 16 |
| 6.16 | Výběr jazyka                                                                 | 16 |
| 6.17 | Časový formát                                                                | 16 |
| 6.18 | Nastavení hlasitosti                                                         | 17 |
| 6.   | 18.1 Hlasitost vyzvánění                                                     | 17 |
| 6.   | 18.2 Hlasitost reproduktorů                                                  | 17 |
| б.   | 18.3 Hlasitost sluchátka                                                     | 17 |
| 7.0  | Nastavení konfiguračního menu                                                |    |
| 7.1  | Přístup do konfiguračního menu                                               | 18 |
| 7.2  | Nastavení přihlášení do webového rozhraní                                    | 18 |
| 7.3  | Správa nastavení – Obnova původního nastavení                                | 19 |
| 7.4  | Správa nastavení - Aktualizace firmwaru                                      | 20 |
| 7.5  | Síťové nastavení - DHCP                                                      | 20 |
| 7.7  | Síťové nastavení – Pevná ip adresa                                           | 21 |
| 7.8  | SIP nastavení – Nastavení SIP, Registrace a nastavení Outbound Proxy Serveru | 22 |
| 7.9  | SIP nastavení – Další nastavení                                              | 23 |
| 7.10 | Nastavení účtu SIP                                                           | 24 |

| <ul> <li>7.13 Nastavení telefonu.</li> <li>7.14 Nastavení časovače.</li> <li>7.15 Výpis celkové aktivity telefonu a komunikace telefonu.</li> <li>7.16 Telefonní seznam.</li> <li>7.17 Rychlá volba čísla.</li> <li>7.18 Restartování telefonu</li> </ul> |    |
|----------------------------------------------------------------------------------------------------|----|
| <ul> <li>7.14 Nastavení časovače</li></ul>                                                                                                    |    |
| <ul> <li>7.15 Výpis celkové aktivity telefonu a komunikace telefonu</li> <li>7.16 Telefonní seznam</li></ul>                                                                                                    |    |
| <ul> <li>7.16 Telefonní seznam.</li> <li>7.17 Rychlá volba čísla.</li> <li>7.18 Restartování telefonu</li> </ul>                                                                                                    |    |
| <ul> <li>7.17 Rychlá volba čísla</li> <li>7.18 Restartování telefonu</li> </ul>                                                                                                    | 29 |
| 7.18 Restartování telefonu                                                                                                    |    |
|                                                                                                    |    |
| 8.0 Obsluha Telefonu                                                                                                    |    |
| 8.2 Vytáčení přes rychlovolbu                                                                                                    |    |
| 8.3 Příjmutí hovoru                                                                                                    |    |
| 8.4 Přepnutí na jinou linku                                                                                                    |    |
| 8.5 Mute – Ztlumení hovoru.                                                                                                    |    |
| 8.6 Předání hovoru.                                                                                                    |    |
| 8.7 Znovu vytočení předchozího čísla                                                                                                    |    |
| 8.7.1 Naposledy vytočené číslo                                                                                                    |    |
| 8.7.2 Historie volaných čísel                                                                                                    |    |
| 8.8 Při přidržení hovoru                                                                                                    |    |
| 8.9 Přesměrování hovoru                                                                                                    |    |
| 8.10 Konferenční hovor                                                                                                    |    |
| 9.0 Používání telefonního seznamu                                                                                                    |    |
| 9.1 Vytočení čísla z telefonního seznamu                                                                                                    |    |
| 9.2 Uložení čísla                                                                                                    |    |
| 9.3 Změna již uloženého čísla                                                                                                    |    |
| 9.4 Vymazání čísla                                                                                                    |    |
|                                                                                                    | 37 |
| 10.0 Resent proplemu                                                                                                    |    |

### <u>1.0 Úvod</u>

VoIP (také známe jako internetová telefonie) je technologie, která umožňuje volání přes internet. Toto je uživatelská příručka pro telefon DPH-120S SIP Phone. Hlavní úkol této příručky je naučit Vás nastavit tento telefon a také Vás seznámit s funkcemi a používáním tohoto telefonu. Čtěte prosím tuto příručku pozorně.

### 2.0 Obsah balení

Nás ledující předměty jsou součástí balení. Ujistěte se, že jsou všechny položky přítomny ve Vašem balení. V případě že nějaký předmět chybí, kontaktujte dodavatele či prodejce tohoto ip telefonu.

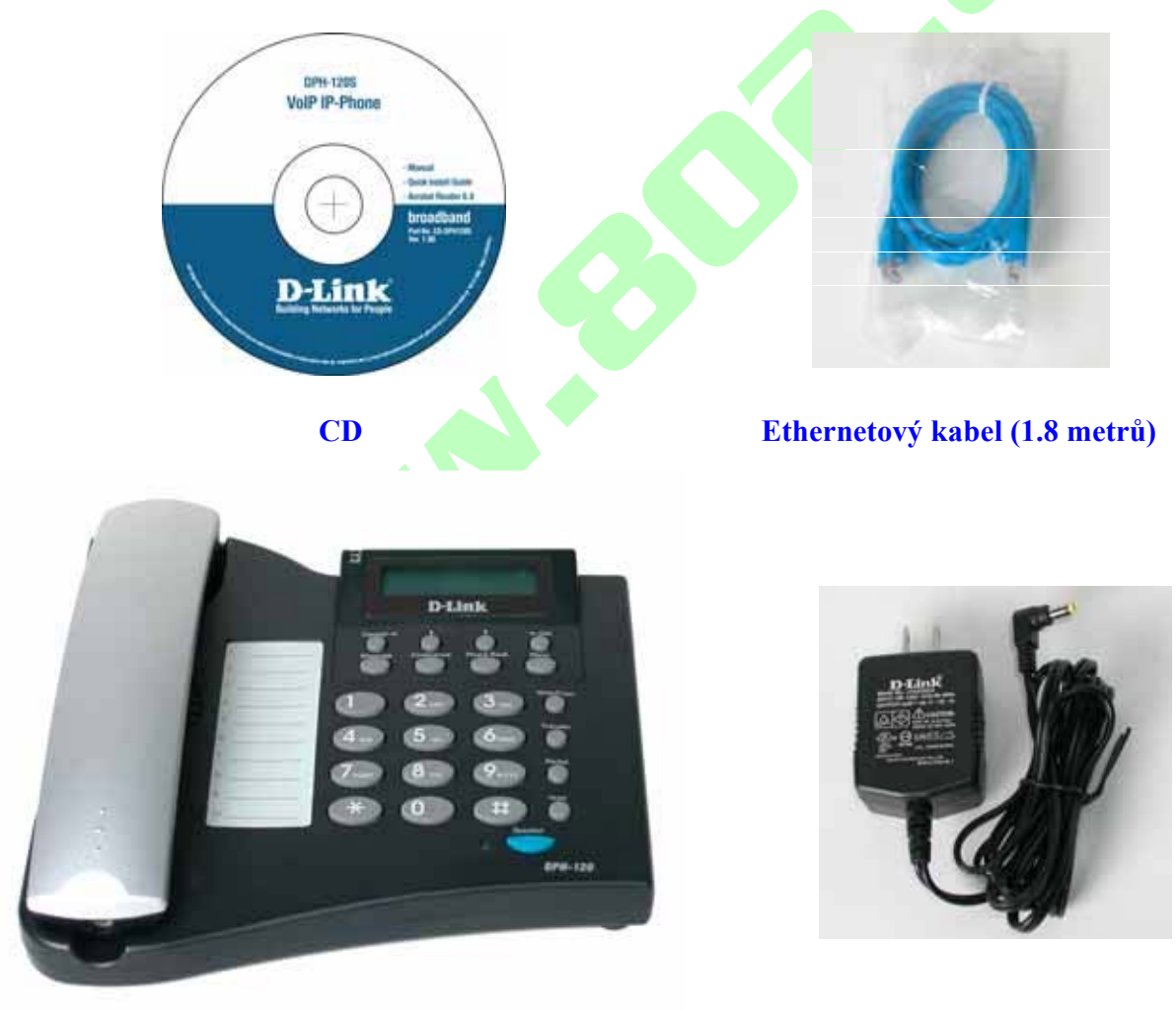

IP Telefon (Model: DPH-120S)

Síťový adaptér (5V DC)

### 3.0 Tlačítka telefonu

Rozložení tlačítek na telefonu (Model: DPH-120S)

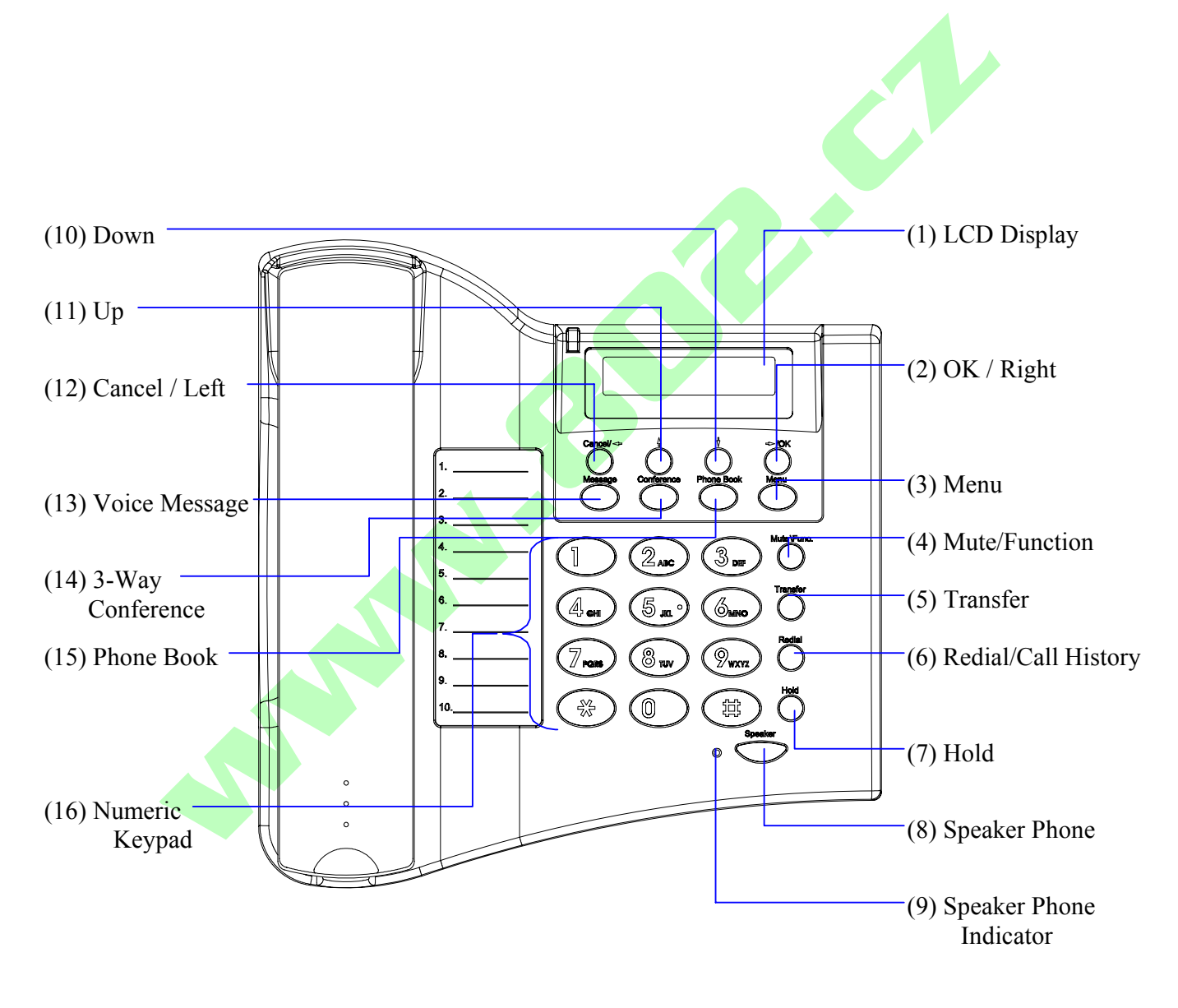

## 4.0 Seznam tlačítek a popis jejich funkcí.

| Tlačítka                    | Funkce                                                          |
|-----------------------------|-----------------------------------------------------------------|
| (1) LCD Display             | Zobrazuje menu, čas, telefonní čísla, stav telefonu při volání  |
| (2) OK/Right                | Potvrzuje změny v nastavení, opouští menu, vytáčí, ukládá změny |
| (3) Menu                    | Vstupuje do menu                                                |
| (4) Mute/Function           | Vypíná mikrofon, vstupuje do výběru jazyka, vstupuje do volby   |
|                             | výběru časového formátu                                         |
|                             |                                                                 |
| (5) Transfer                | Předává hovor na jinou linku.                                   |
|                             |                                                                 |
| (6) Redial/Call History     | Vytáčí naposledy vytočené číslo či jiná předchozí čísla         |
| (7) Hold                    | Přidržuje hovor                                                 |
| (8) Speaker Phone           | Umožňuje uživateli hovořit bez sluchátka                        |
| (9) Speaker Phone Indicator | Indikuje zapnutí či vypnutí hovoru bez sluchátka                |
| (10) Down                   | Umožňuje pohyb v menu směrem dolů, nastavuje hlasitost          |
| (11) Up                     | Umožňuje pohyb v menu směrem nahoru, nastavuje hlasitost        |
| (12) Cancel/Left            | Ruší změny v nastavení, ruší hovor, maže údaje v menu           |
|                             |                                                                 |
| (13) Voice Message          | Kontroluje hlasové zprávy                                       |
| (14) 3-Way Conference       | Zapíná konferenční hovor                                        |
| (15) Phonebook              | Vstupuje do telefonního seznamu                                 |
| (16) Numeric Keypad         | Numerická klávesnice                                            |

### 5.0 Připojení telefonu

Připojte telefon podle tohoto diagramu:

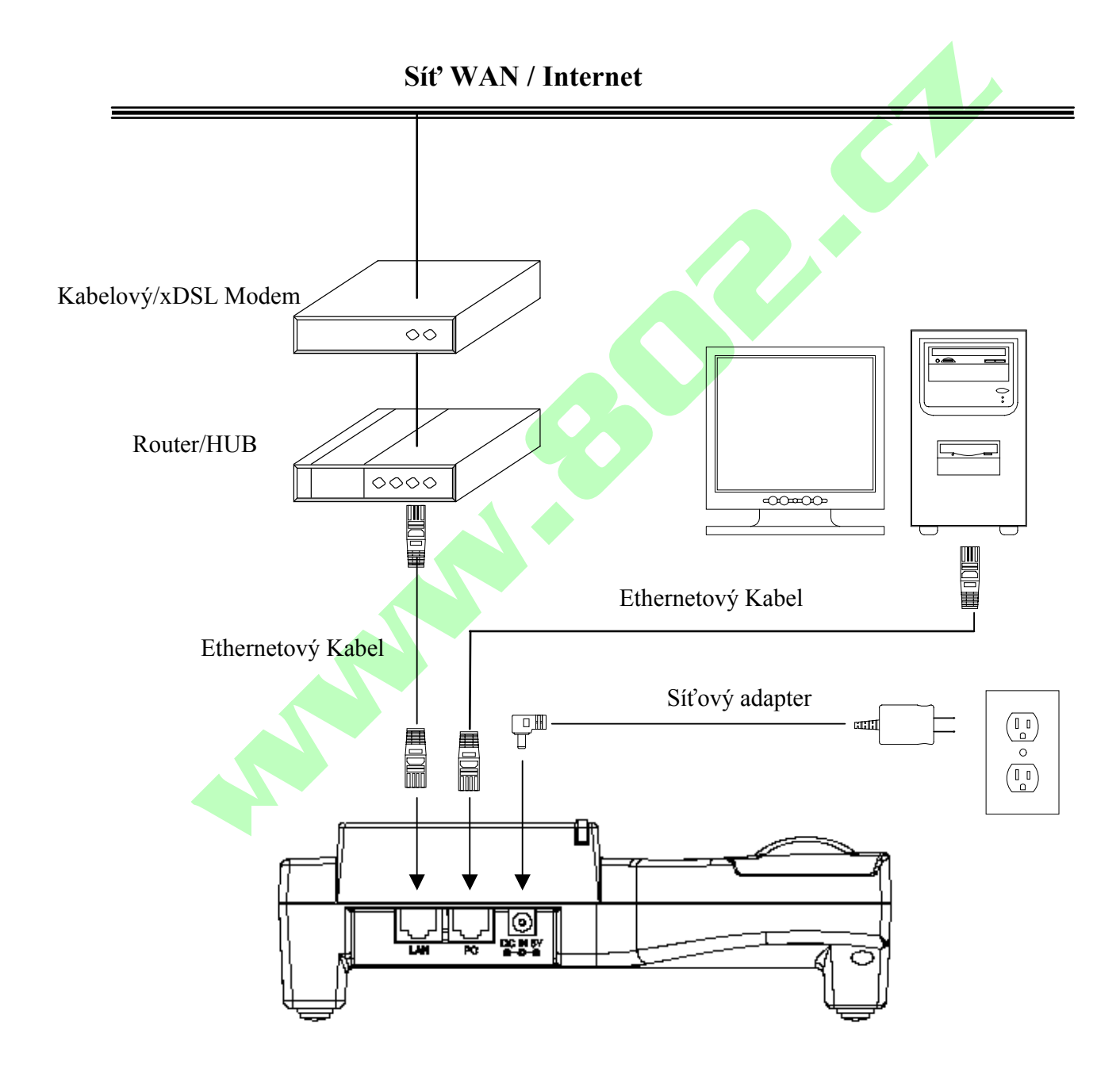

### 6.0 Nastavení telefonu

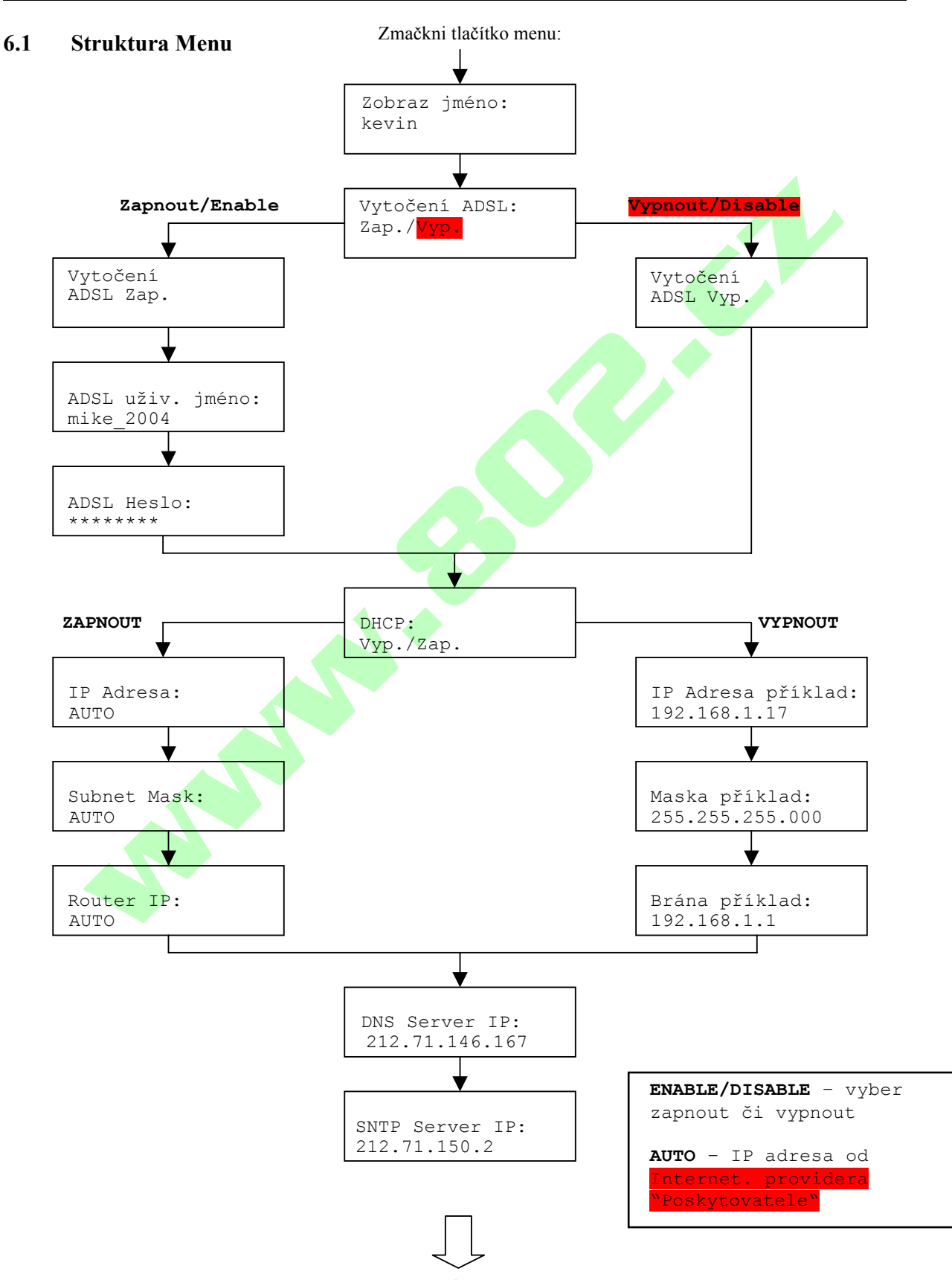

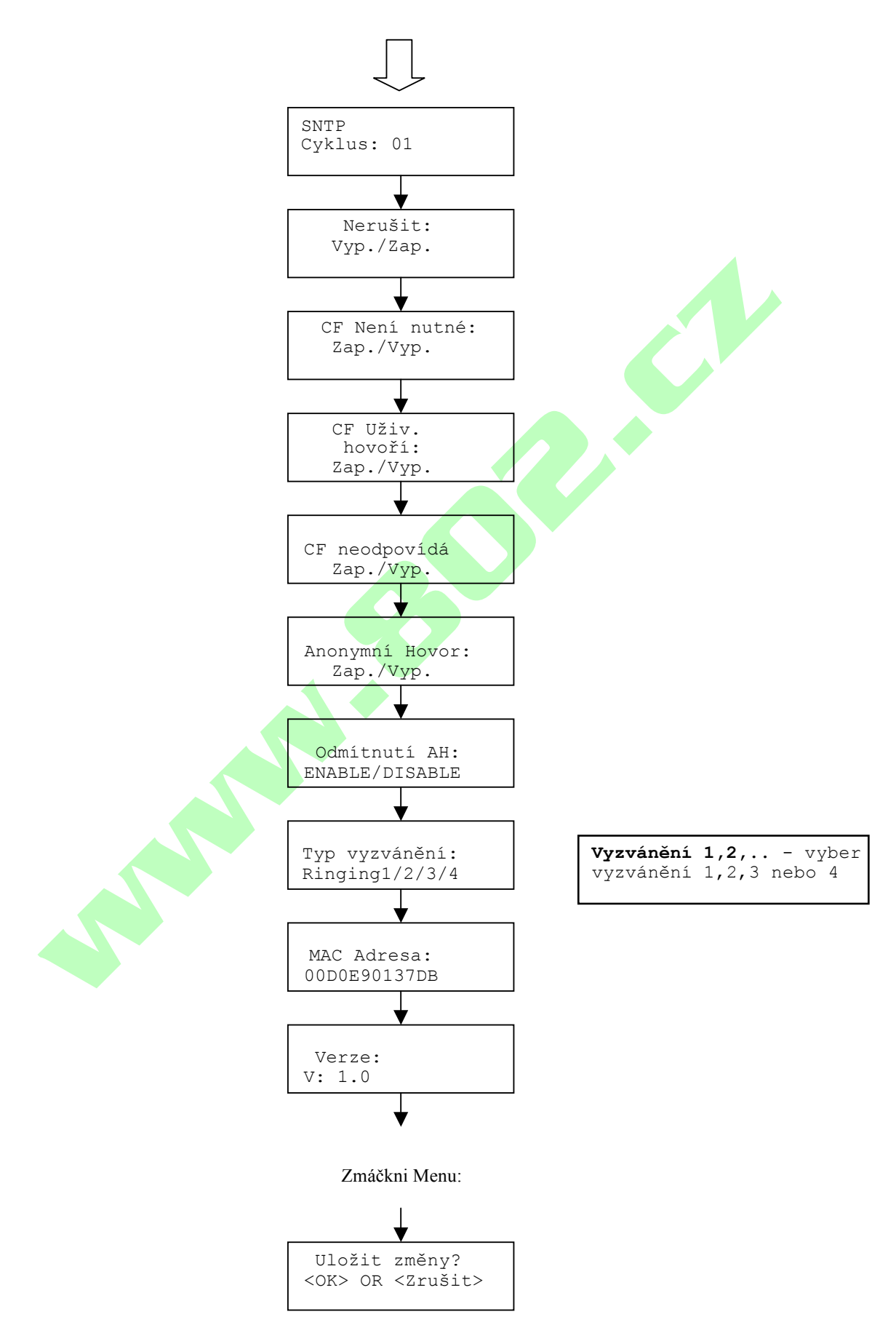

- Jestliže děláte nějaké úpravy,můžete kdykoliv tyto úpravy zmačknutím tlačítka <u>MENU</u> + <u>OK</u> uložit a ukončit nebo zmačknutím tlačítka <u>MENU</u> + <u>CANCEL</u> ukončit bez ukládání. Telefon automaticky ukončí nabídku menu, když nebude využívána.
- 2) Použijte OK nebo Cancel k označení Enable (ZVOLIT) nebo Disable (NEZVOLIT).
- 3) Tlačítko Cancel se m§že použít jako Krok zpět.

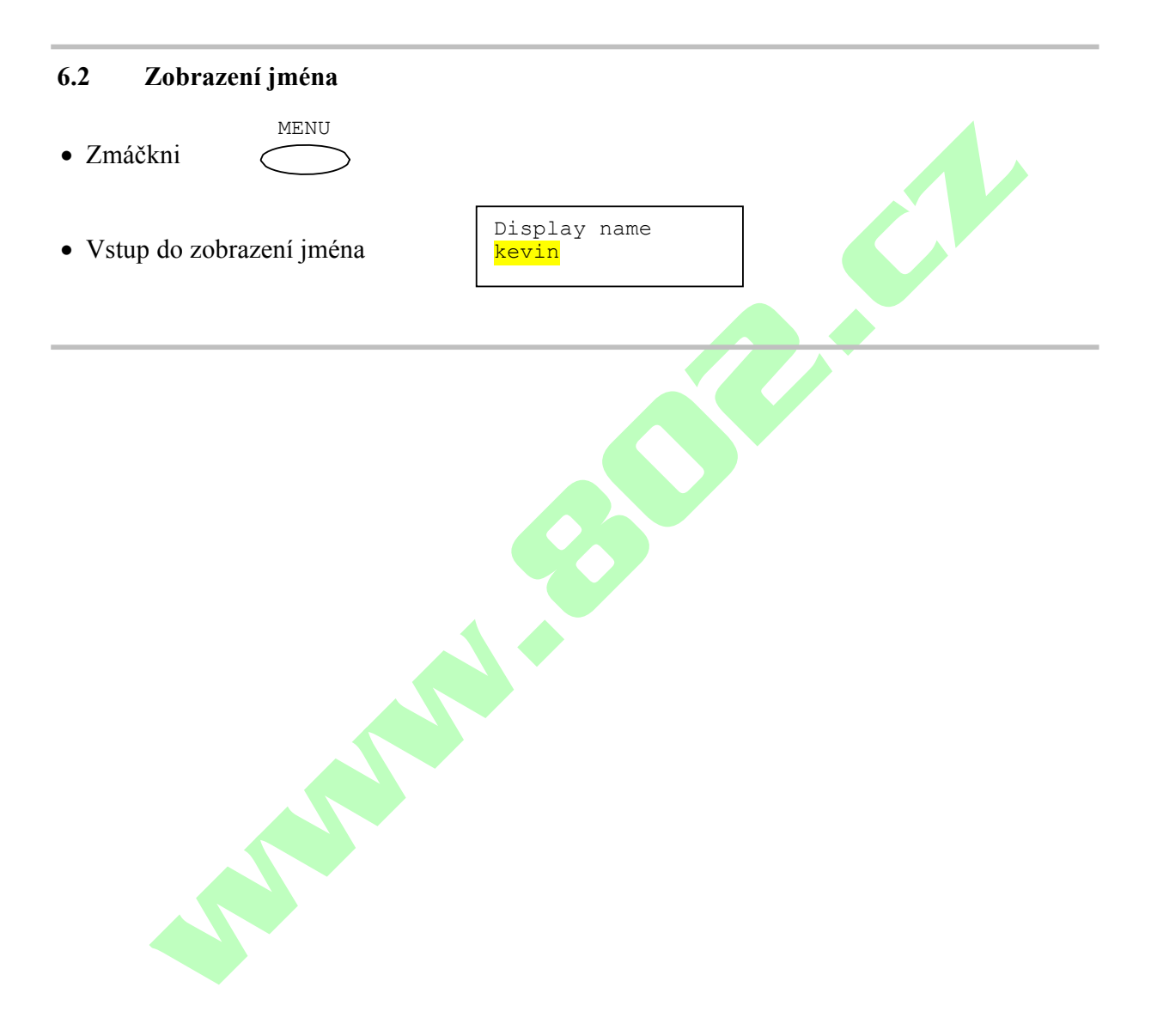

#### 6.4 DHCP

DHCP umožňuje správci sítě poskytovat IP adresy i když je počítač připojen na jiném místě na síti. Jestliže Váš ISP poskytuje stálou ipadresu, musíte vypnout DHCP a zadat poskytnutou IP adresu.

#### **ZVOLIT DHCP**

### 1

- Zmáčkni Šipku dolů
- Použij OK nebo Cancel pro zapnutí DHCP

### 2

- Zmáčkni Šipku dolů
- Automaticky získaná IP adresa

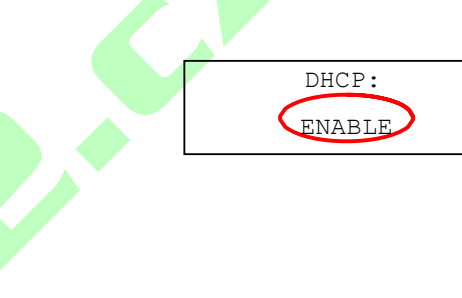

IP Address: 192.168.0.2.

## 

### • Zmáčkni Šipku dolů

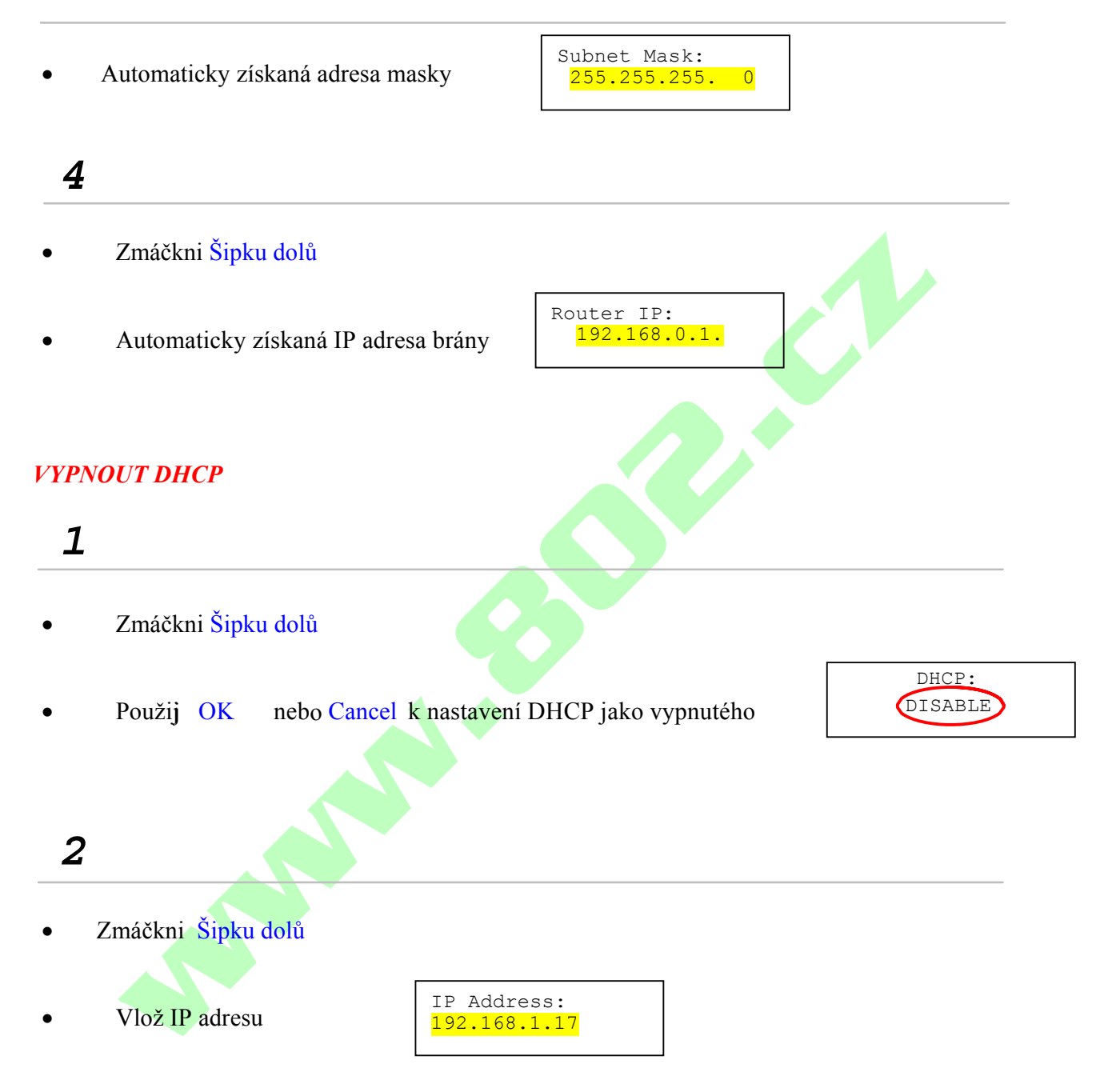

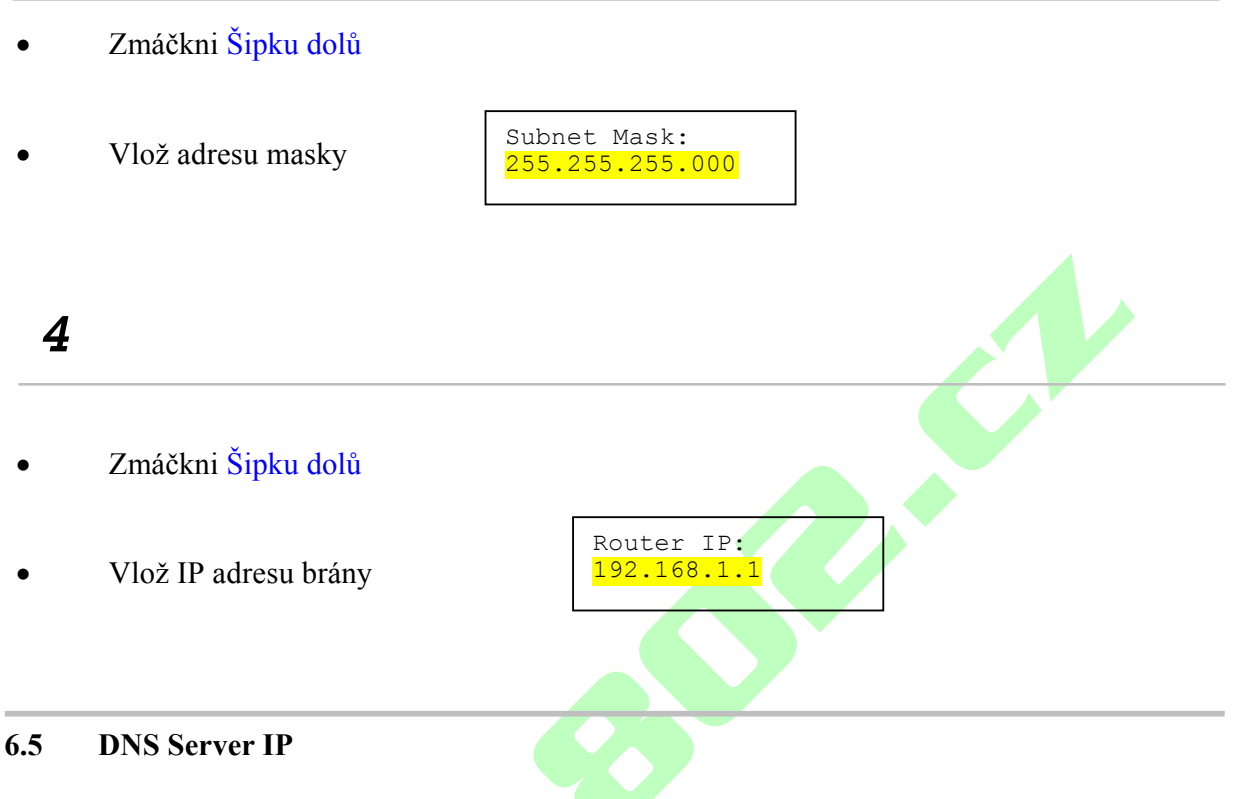

DNS překládá názvy internetových adres (názvy domén) na IP adresu. Na internetu je DNS server, který preloží název domény z Vašeho požadavku na IP adresu, a tu pak pošle dále na internet.

- Zmačkni Šipku dolů
- Vložte IP adresu DNS serveru

DNS Server IP: <mark>212.71.146.167</mark>

### 6.6 SNTP Server IP

SNTP je protokol užívaný pro srovnání Vašeho systémového

času s přesným časem. Pokud neznáte IP adresu Vašeho SNTP serveru, prosim ignorujte tuto část. SNTP adresa může být IP nebo URL.

- Zmáčkni Šipku dolů
- Vložte IP nebo URL adresu SNTP serveru

SNTP Server IP: <mark>212.71.150.2</mark>

#### 6.7 Funkce Nerušit

Toto nastavení dovoluje uživateli odmítnout všechny příchozí hovory.

- Zmáčkni Šipku dolů
- Použij OK nebo Cancel k označení ZAPNUTO nebo VYPNUTO

Do Not Disturb:

DISABLE

#### 6.8 Přesměrování hovoru – Není nutné

Povolte CF k přeposílání všech příchozích hovorů na jiné číslo. Nebo přepněte na VYPNUTO pokud nechcete hovory přesměrovat.

Pro toto nastavení budete potřebovat vstoupit do Webové rozhraní (internetový prohlížeč) k zadání telefonního čísla pro přesměrování. Více v sekci 7.0.

- Zmáčkni Šipku dolů
- Použij OK nebo Cancel k výběru ZAPNUTO nebo VYPNUTO

6.9 Přesměrování hovoru - Uživatel hovoří

Přesměrování všech dalších příchozích hovorů na jiné číslo pokud uživatel hovoří.

- Zmáčkni Šipku dolů
- Použij OK nebo Cancel k výběru ZAPNUTO nebo VYPNUTO

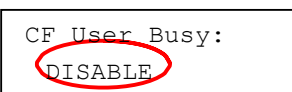

#### 6.10 Přesměrování hovoru - Neodpovídá

Přesměrování na jiné číslo po určitém počtu zazvonění.

- Zmáčkni Šipku dolů
- Použij OK nebo Cancel k výběru ZAPNUTO nebo VYPNUTO

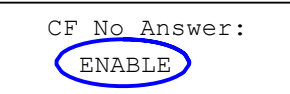

#### 6.11 Anonymní volání

Umožňuje volajícímu (uživateli) skrýt své telefonní číslo a jméno před příjemcem hovoru.

- Zmáčni Šipku dolů . Použij OK nebo Cancel k výběru ZAPNUTO nebo VYPNUTO Anonymous Call: ENABLE 6.12 Odmítnutí anonymního hovoru Odmítni všechny příchozí anonymní hovory. Zmáčkni Šipku dolů Anony Call Rej: Použij OK nebo Cancel k výběru ZAPNUTO nebo VYPNUTO DISABLE 6.13 Vyzváněcí tón Vyber si vyzváněcí tón. Celkem si lze vybrat ze 4 vyzváněcích tónů. Zmáčkni Šipku dolů Ringing Type: Použij OK nebo Cancel k označení typu vyzvánění Ringing4 POZNÁMKA: V tomto místě můžete nastavení uložit a ukončit. Další 2 sekce jsou pro zjištění MAC adresy a verze firmwaru.
  - Zmáčkni MENU k zrušení menu
  - Na dotaz k uložení nebo zrušení zmáčkni OK

#### 6.14 MAC adresa přístroje

Toto menu zobrazí MAC adresu telefonu.Uživatel tuto adresu nemůže měnit.

Zmáčkni Šipku dolů
MAC adresa Je zobrazena na displeji
MAC Address: 00D0E9017DB
6.15 Verze firmwaru
Nabídka Verze zobrazí verzi firmwaru. Uživatel číslo verze nemůže měnit.
Zmáčkni Šipku dolů
Verze firmwaru je zobrazena na displeji.

### 6.16 Výběr jazyka

VoIP telefon (model DPH-120S) podporuje 2 jazyky : Japonštinu a Angličtinu

• Zmáčkni Mute/Func. a pak 1

Language: <mark>English</mark>

- Použij šipku nahoru nebo šipku dolů pro výběr preferovaného jazyka
- Zmáčkni OK pro potvrzení
- 6.17 Časový formát

Můžete si zvolit 12hodinový nebo 24hodinový formát.

• Zmáčkni Mute/Func. a pak 2

Time Format: <mark>24Hours</mark>

- Použij šipku nahoru nebo šipku dolů k označení časového formátu
- Zmáčkni OK pro potrvrzení

#### 6.18 Nastavení hlasitosti

#### 6.18.1 Hlasitost vyznánění

Když je sluchátko položeno

• Zmáčkni Šipku nahoru zvedne se hlasitost vyzvánění. Pro snížení hlasitosti zmáčkni Šipku dolů.

#### 6.18.2 Hlasitost reproduktorů

Když je sluchátko položeno

• Zmáčkni tlačítko Speaker

• Zmáčkni Šipku nahoru zvýší se hlasitost reproduktoru. Pro snížení hlasitosti zmáčkni Šipku dolů.

#### 6.18.3 Hlasitost sluchátka

• Zvedni sluchátko a zmáčkni Šipku nahoru zvýší se hlasitost nebo

zmáčkni Šipku dolů a sníží se hlasitost.

### 7.0 Nastavení konfiguračního Menu

Nastavení konfiguračního menu může být zpřístupněno přes webový prohlížeč. Některé pokročilé funkce jako přesměrování hovoru, uživatel hovoří či uživatel neodpovídá musí byt nastaveny z webového rozhraní.

#### 7.1 Přístup do konfiguračního menu

- Otevři webový prohlížeč (Internet Explorer, Netscape...)
- Napiš **IP Addresu** telefonu a za ni :9999

| Eile Ed          | i View     | n Favo  | ontes    | Tools | Help   |
|------------------|------------|---------|----------|-------|--------|
| 🗢 Back           | <b>-</b> ⇒ | . 🕲 [   | 1 4      | Q     | Search |
| A <u>d</u> dress | 🔄 http:/   | /192.16 | 8.1.104: | 9999/ |        |

IP adresu Vám poskytuje Váš Internetový provider (ISP) nebo administrátor. Jestliže Váš ISP podporuje DHCP můžete získat Vaši IP adresu z telefonu. Zmačkni MENU a sjeď dolů na IP adresu.

- Vlož User Name (uživatelské jméno) a Password (heslo) (nech tuto část nevyplněnou pokud instaluješ telefon poprvé)
- Klikni na **OK**

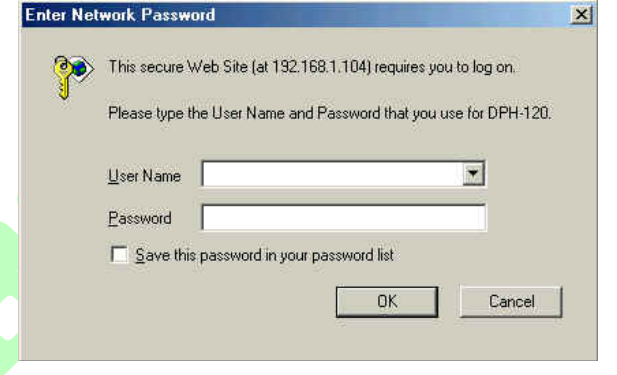

#### 7.2 Nastavení přihlášení do webového rozhraní

| D-Link<br>Building Networks for People                                                                         | DPI                    | H-120S VolP Phone                                          |
|----------------------------------------------------------------------------------------------------|------------------------|------------------------------------------------------------|
| Management                                                                                                    |                        | Web Login Setting                                          |
| SIP Settings                                                                                                   | User Nome              |                                                            |
| SIP Account Settings                                                                                           | Password               | Change                                                     |
| STUN & UPnP                                                                                                    |                        | Date/Time                                                  |
| Settings<br>Voice Settings<br>Phone Settings<br>Call Tracing Log<br>Phone Book<br>Speed Dial<br>Restart System | NTP Server IP          | me.windows.com                                             |
|                                                                                                    | Tune Zone              | GMT+08:00) Beijing, Singapore, Taipei 💌<br>Deytight Seving |
|                                                                                                    | 2.4<br>                | IFTP Server                                                |
|                                                                                                    | TFTP Server (          | Disable 🟵 Enable                                           |
|                                                                                                    |                        | FTP Client                                                 |
|                                                                                                    | FTP Client (           | Disable ③Enable                                            |
|                                                                                                    |                        | Remote Config                                              |
|                                                                                                    | Remote Config Password | •••                                                        |

| User Name              | Nastavení uživatelského jména.                                                                                                    |
|------------------------|----------------------------------------------------------------------------------------------------|
| Password               | Nastavení hesla.                                                                                                    |
| NTP Server IP          | Síťový časový protokol (NTP) je protokol používaný<br>pro synchronizování Vašeho systémového času s přesným<br>časovým zdrojem (atomové hodiny, časový server)<br>Je dobré mít všechny počítače synchronizované podle jednoho serveru. |
| Time Zone              | Vyberte Vaše časové pásmo. Pokud jste v oblasti s letním časem zatrhněte položku Daylight Saving.                                                                                                    |
| TFTP Server            | Zapněte nebo vypněte TFTP server k povolení nahrání firmwaru z počítače do telefonu.                                                                                                    |
| FTP Client             | Zapněte nebo vypněte tutopoložku IP telefonu, pro stahování dat z FTP serveru pro automatický update firmwaru.                                                                                                    |
| Remote Config Password | Heslo pro přistup do konfiguračního MENU přes VoIP software<br>(ten si můžete stáhnout ze stránek Vašeho dodavatele)<br>Standardně je heslo<br>1234.                                                                                   |

#### 7.3 Správa nastavení - Obnova původního nastavení

| Setting         | Management     Restore Factory            | Press [Restore] button to restore the default setting! |
|-----------------|-------------------------------------------|--------------------------------------------------------|
| Firmware update | <mark>Setting</mark><br>♦ Firmware update | Restore                                                |

Klikni na Management. Vyber Restore Factory Setting a obrazovka výše se objeví na monitoru.

### **Restore Factory Setting**

Obnoví všechny úpravy zpět do původního nastavení (tlačítko Restore).

#### 7.4 Správa nastavení – Aktualizace Firmwaru

| Management     Restore Factory     Setting                                                           | FTP Server :<br>Login ID : | Max 32 Char             |
|----------------------------------------------------------------------------------------------------|----------------------------|-------------------------|
| · Firmmein medale                                                                                    | Login Password :           | Max. 32 Char.           |
| Network Settings                                                                                     | Firmware Filename          | Max 32 Char             |
| <ul> <li>SIP Settings</li> <li>SIP Account Settings</li> <li>STUN &amp; UPnP<br/>Settings</li> </ul> | Firmware Version : 1.00    | Firmware Upgrade Cancel |

FTP server, login ID, login password a firmware filename jsou přednastaveny když si kupujete nový telefon. Toto jsou požadované údaje ke stáhnutí a aktualizace firmwaru.

| FTP Server                  | Adresa FTP Serveru.                                                                                              |
|-----------------------------|----------------------------------------------------------------------------------------------------|
| Login ID                    | Přihlašovací jméno poskytnuté Vašim dodavatelem.                                                                 |
| Login Password              | Přihlašovací heslo poskytnuté Vašim dodavatelem.                                                                 |
| Firmware Filename           | Jméno souboru firmwaru. Neměňte jméno souboru jestliže není jestliže není jinak specifikováno Vašim dodavatelem. |
| 7.5 Síťové nastavení – DHCP |                                                                                                    |

#### Síťové nastavení – DHCP 7.5

| management                                                                                                    | DHCP / PPPoE / Static IP      |  |
|----------------------------------------------------------------------------------------------------|-------------------------------|--|
| Network Settings<br>SIP Settings<br>SIP Account Settings<br>STUN & UPnP<br>Settings<br>Voice Settings<br>Phone Settings | ODHCP O PPPoE O Static IP     |  |
|                                                                                                    | MAC Address 00 D0 E9 01 45 9F |  |
|                                                                                                    | DNS Setting                   |  |
|                                                                                                    | DNS Server 61.63.82.1         |  |
|                                                                                                    | Submit Reset                  |  |

Označ DHCP jestliže máte připojení k internetu přes DHCP server.

#### **DHCP Server**

**DNS Server** 

Adresa serveru Dynamic Host Configuration Protocol (DHCP). Tato IP adresa se automaticky získává od Vašeho ISP.

DNS adresa poskytnutá Vašim ISP.

#### 7.7 Síťové nastavení – Pevná ip adresa

| D-Link<br>Building Networks for People | DPH         | I-120S VolP Phone     |
|----------------------------------------|-------------|-----------------------|
| Management                             | DHCI        | P / PPPoE / Static IP |
| Network Settings                       | Орнс        | P O PPPoE @Static IP  |
| SIP Account Sattings                   | IP Address  | 61.11.22.33           |
| STUN & UPnP                            | Router IP   | 61 11 22 254          |
| Settings                               | Subpet Mask | 255 255 255 0         |
| Voice Settings                         | MAC Address | 00 D0 E9 01 45 9F     |
| Phone Settings                         |             | DNS Setting           |
| Call Tracing Log                       | DNS Server  | 61 63 82 1            |

Zvolte síťové nastavení pevné IP pokud ve Vaší síti používáte pevnou ip či ji máte přidělenou od Vašeho ISP.

| IP Address  | IP adresa přidělená Vašim ISP.                 |
|-------------|------------------------------------------------|
| Router IP   | IP adresa brány                                |
| Subnet Mask | Adresa masky.                                  |
| DNS Server  | Adresa DNS serveru poskytnutá Vašim ISP.<br>21 |
|             |                                                |

POZNÁMKA: Po novém nastavení je třeba restartovat telefon aby se projevily změny v IP adrese.

#### 7.8 SIP Nastavení – Nastavení SIP, Registrace a nastavení Outbound Proxy Serveru

| D-Link<br>Building Networks for People | DPH-1                                   | 20S          | VolP Phone              |
|----------------------------------------|-----------------------------------------|--------------|-------------------------|
| Management                             | SIP Pho                                 | me Setting   |                         |
| Network Settings                       | SIP Phone Port Number                   | 5060         |                         |
| SIP Settings                           | Registrar Server                        |              |                         |
| SIP Account Settings                   | Registrar Server Domain Name/IP Address |              | 3                       |
| Settings                               | Registrar Server Port Number            | 5060         |                         |
| Voice Settings                         | Authentication Expire Time              | 3600         | sec. (Default 3600 sec) |
| Phone Settings                         | Outbound                                | Proxy Server |                         |
| Call Tracing Log                       | Outbound Proxy Domain Name/IP Address   |              |                         |
| Sneed Dial                             | Outbound Proxy Port Number              | 5060         |                         |

Session Initiation Protocol (SIP) je velmi populární hlasový přenos přes IP standard. Umožňuje dvěma nebo více lidem telefonní hovory,sdílet multimédia a zprostředkovávat multimediální konference přes internet. Pro získání údajů pro toto nastavení se obraťte na Vašeho administrátora nebo na Vašeho SIP dodavatele.

~

| SIP Phone Port Number                                    | Císlo portu SIP telefonu "5060".                                                                                                    |
|----------------------------------------------------------|----------------------------------------------------------------------------------------------------|
| <b>Registrar Server Domain</b><br><b>Name/IP Address</b> | Jméno domény registračního serveru nebo IP adresy tzv. SIP<br>Server                                                                                                    |
| Registrar Server Port<br>Number                          | Číslo portu registračního serveru <b>"5060"</b>                                                                                                    |
| Authentication Expire<br>Time                            | Doba kdy telefon čeká na připojení k SIP serveru = 60s<br>po vytočení čísla. Jestliže se telefon stále nepřipojil,<br>odpojí se a zkusí se znova připojit a vytočit číslo. |
| Outbound Proxy Domain<br>Name/IP Address                 | Jméno odchozí proxy domény nebo IP adresy <mark>SIP Server</mark> .                                                                                                    |
| Outbound Proxy Port<br>Number                            | Číslo výchozího portu odchozího proxy serveru "5060"                                                                                                    |

#### 7.10 Nastavení účtu SIP

| SIP Account Setting      |                    |  |
|--------------------------|--------------------|--|
| Default Account          | Account 1 💌        |  |
| Ac                       | count 1 Setting    |  |
| Account Active           | 🔿 Disable 💿 Enable |  |
| Display Name             | Johnson            |  |
| SIP User Name            | 29102626           |  |
| Authentication User Name | 29102626           |  |
| Authentication Password  | 29102626           |  |
| Register Status          | UnRegister         |  |
| Ad                       | count 2 Setting    |  |
| Account Active           | 💿 Disable 🔿 Enable |  |
| Display Name             |                    |  |
| SIP User Name            |                    |  |
| Authentication User Name |                    |  |
| Authentication Password  |                    |  |
| Register Status          | UnRegister         |  |

Můžete mít až 4 účty. IP telefon může obsluhovat až 4 rozdílné telefonní čísla.

**Default Account Account Active Display Name** SIP User Name **Authentication User Name** Vaše 802. tel číslo. **Authentication Password** Vše 802. heslo. **Register Status** 

Když vytáčíte číslo, použije se standardně zadaný účet. Jméno přihlášeného uživatele se zobrazí na přístroji volaného.

Zvolit nebo nezvolit tento účet.

Zde můžete napsat cokoliv nejčastěji se zde zadává tel. číslo

Vaše 802. tel číslo.

Zobrazí se, jestliže je aktuální uživatel registrován nebo neregistrován na SIP serveru.

### 7.12 Hlasové nastavení and QoS (Quality of Service – Kvalita služby)

| Management                                               | Voice Setting                                                                                                 |  |
|----------------------------------------------------------|----------------------------------------------------------------------------------------------------|--|
| Network Settings                                         | Codec (Priority I) G.711 u-law 💌                                                                              |  |
| SIP Settings                                             | Codec (Priority 2) G.729A V                                                                                   |  |
| SIP Account Settings                                     | Codec (Fnonty 3) G.723.1 V                                                                                    |  |
| STUN & UPnP<br>Settings                                  | Codec (Priority 4) non-used                                                                                   |  |
| <ul> <li>Call Tracing Log</li> <li>Phone Book</li> </ul> | RTP Packet Length<br>0.711 μ-Law<br>0.711 μ-Law<br>20ms ♥<br>20ms ♥<br>0.723 ↓<br>20ms ♥<br>0.723 ↓<br>20ms ♥ |  |
| Speed Dial                                               | VAD On Odf                                                                                                    |  |
| Restart System                                           | DTMF Method Out Band O In Band O SIP INFO                                                                     |  |
|                                                          | QoS                                                                                                    |  |
|                                                          | Voice TOS 5 [0-7]                                                                                             |  |
|                                                          | Warning: Enable/Disable VLAN might Caused Network Connection Problem                                          |  |
|                                                          | VLAN ODisable OEnable                                                                                         |  |
|                                                          | Submit Reset                                                                                                  |  |

| Codec                    | Nastavení priorit hlasových kodeků. Zde si může zvolit pořadí<br>kodeků od nejpoužívanější k nejméně používaným<br>1: G711a-Law<br>2:G723.1<br>3: G729A<br>4:non-used     |
|--------------------------|----------------------------------------------------------------------------------------------------|
| <b>RTP Packet Length</b> | Zvolte velikost RTP paketů.                                                                                                    |
| VAD                      | Detekuje hlasovou aktivitu a nastavuje signál na cílovou<br>sílu signálu. Zajišťuje že zvuky v pozadí nebo echo nejsou<br>tak silné jako hlavní zvukový signál čili hlas. |
| DTMF Method              | Vyberte druh tónu pro ip telefon.                                                                                                    |
| Voice TOS                | Nastaveni typu služby pro tento Internetový datagram.                                                                                                    |
| VLAN                     | Zapnutí nebo vypnutí virtuální LAN.                                                                                                    |
| VLAN Priority            | Nastavení priority virtuální LAN.                                                                                                    |
| VLAN ID                  | Identifikační číslo virtuální                                                                                                    |
|                          | LAN                                                                                                    |

#### 7.13 Nastavení telefonu

| Phone Setting         |                                        |  |  |
|-----------------------|----------------------------------------|--|--|
| Ringer Type           | RingType 4 💌                           |  |  |
| Hold Tone             | 🔿 Melody 💿 Tone                        |  |  |
| Do Not Disturb        | ⊙ Disable ○Enable                      |  |  |
| Call Waiting          | Disable 📀 Enable                       |  |  |
| Anonymous Call        | 11 🔿 Disable 💿 Full URI 🔿 Display Name |  |  |
| Anonymous Call Reject | t 💿 Disable 🔘 Enable                   |  |  |
| Call Forward          | No Answer Busy Unconditional           |  |  |

Zde je třeba si pamatovat, že možné zapnout či vypnou předávání hovoru pouze z menu ip telefonu. Ve webovém rozhraní můžete vyplnit čísla, která chcete předat ve výše zobrazené obrazovce.

| Tone Setting          | Vyberte Tone pro určitou danou zemi.                                                                                                    |
|-----------------------|----------------------------------------------------------------------------------------------------|
| Ringer Type           | Vyberte typ vyzvánění od 1 do 4.                                                                                                    |
| Hold Tone             | Vyberte melodii či tón pro funkci HOLD."Melody"                                                                                                    |
| Do Not Disturb        | Odmítnutí všech příchozích hovorů. "Disable"                                                                                                    |
| Call Waiting          | Zapíná či vypíná čekání na hovor. "Disable"                                                                                                    |
| Anonymous Call        | Pokud je nastaveno Disable, URI a jméno jsou zaslány na<br>telefon volaného když volaný volá. Tyto informace jsou<br>zobrazeny na displeji telefonu volaného."Disable" |
|                       | Pokud je zatrženo Full URI tak je zobrazeno pouze<br>uživatelské jméno.                                                                                                |
|                       | Pokud je zatrženo Disply Name tak je zobrazeno pouze jméno.                                                                                                    |
| Anonymous Call Reject | Vyber Enable pro odmítnutí anonymních volání. "Disable"                                                                                                    |

#### **Call Forward**

Vyberte No Answer pokud chcete aby byl hovor předán když nikdo neodpovídá po dobu 180sekund (výchozí). Tato hodnota se dá nastavit v rozmezí od 0-600sekund. Více v sekci 7.14.

Vyberte Busy pro předání hovoru pokud uživatel právě volá.

Vyberte Unconditional pokud chcete předat všechny příchozí hovory na jiné číslo.

Vložte dané číslo do textového pole.

#### 7.14 Nastavení časovače

| Timer                        |                                                |                           |  |
|------------------------------|------------------------------------------------|---------------------------|--|
| NTP Recycle Timer            | 1 hour [1 - 24] Network Time Adjustment Period |                           |  |
| Inter Digit Timer            | 5                                              | sec. [0 - 60] 0: Disable  |  |
| Originating Not Accept Timer | 180                                            | sec. [0 - 600] 0: Disable |  |
| Incoming No Answer Timer     | 180                                            | sec. [0 - 600] 0: Disable |  |
| Hold Recall Timer            | 180                                            | sec. [0 - 600] 0: Disable |  |
| Auto Speaker Off Timer       | 30                                             | sec. [0 - 600] 0: Disable |  |

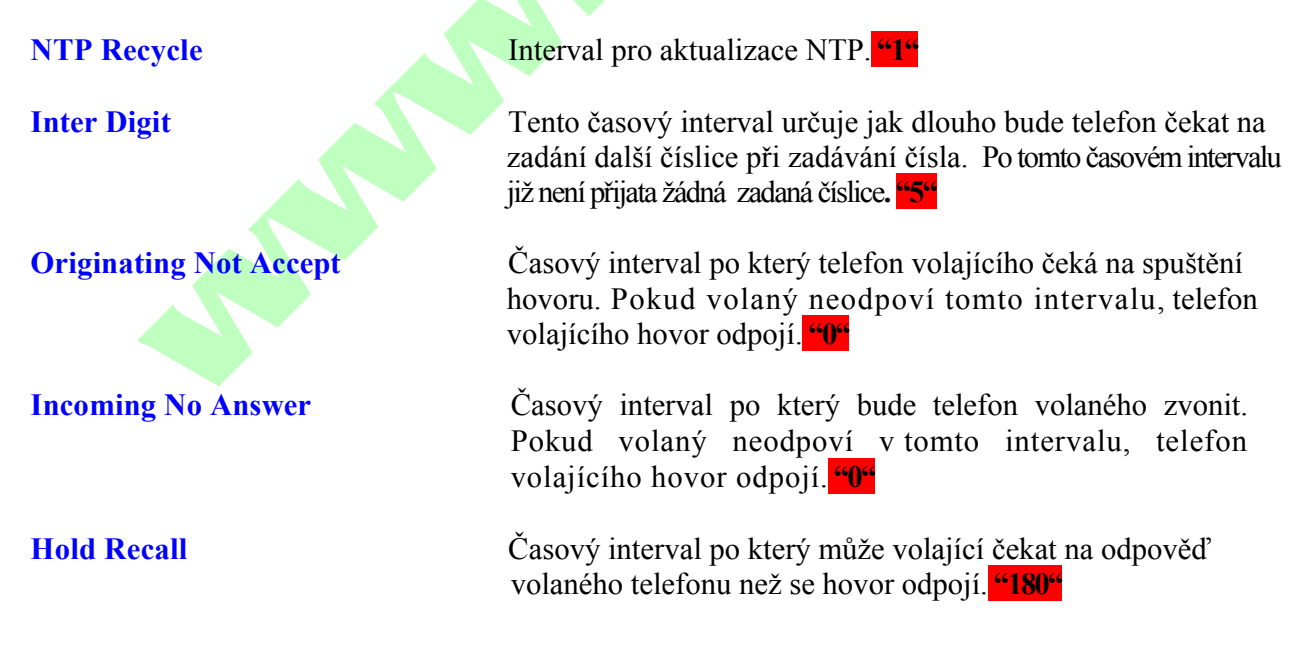

#### Auto Speaker Off

Časový interval po který je mikrofon na telefonu zapnut než se vypne z důvodu nedetekování žádného zvukového signálu.

#### 7.15 Výpis celkové aktivity telefonu a komunikace telefonu

| No. | Trace Log                        |
|-----|----------------------------------|
| 000 | 10 FW Version: 01.00.00          |
| 001 | 12 ReadSetupInfo: 0.             |
| 002 | 16 Basic number for random: (61) |
| 003 | 10 Language:(0)                  |
| 004 | 10 Remote Config Task Runing.    |
| 005 | \$                               |
| 006 | 11 Err: invalid IP.              |
| 007 | Upnp socket init successful.     |

Tento výpis ukládá záznam o celkové aktivitě telefonu. Výpis je určen pro techniky (Diagnostika poruchy na telefonu).

#### 7.16 Telefonní seznam

| Record No: 2        |                              |  |
|---------------------|------------------------------|--|
| Maximum Record: 200 |                              |  |
| Name: Kevin         | Maximum 31 Char.             |  |
| Number: 202         | Number: 202 Maximum 63 Char. |  |
|                     | New Modify Delete Delete All |  |
|                     | Phone Book Setting           |  |
| Name                | Number                       |  |
| Jerry               | 101                          |  |
| Kevin               | 202                          |  |

Telefonní seznam umožňuje uživateli přidávat, měnit a mazat telefonní čísla. K přidání telefonního čísla klikněte na tlačítko NEW. Pro změnu či smazání čísla klikněte na Modify či Delete.

NameJméno, které chcete uvést pro dané číslo.

Number Číslo pro dané jméno.

### 7.17 Rychlá volba čísla

| Speed Dial Setting (Maximum 63 Char.) |          |           |  |
|---------------------------------------|----------|-----------|--|
| Number 00                             | 29102627 | Number 01 |  |
| Number 02                             |          | Number 03 |  |
| Number 04                             |          | Number 05 |  |
| Number 06                             |          | Number 07 |  |
| Number 08                             |          | Number 09 |  |
| Update Cancel                         |          |           |  |

Rychlá volba čísla může být volena přes ip telefon. Více v sekci 8.2.

#### Number 0x

Číslo rychlovolby. 0x je tvar pro rychlovolbu.

#### 7.18 Restartovaní telefonu

| Press [Restart] Button, IP Phone system will reboot! |
|------------------------------------------------------|
| Restart                                              |

Klikněte na Restart pro uložení změn nastavení a restartování telefonu.

### 8.0 Obsluha telefonu

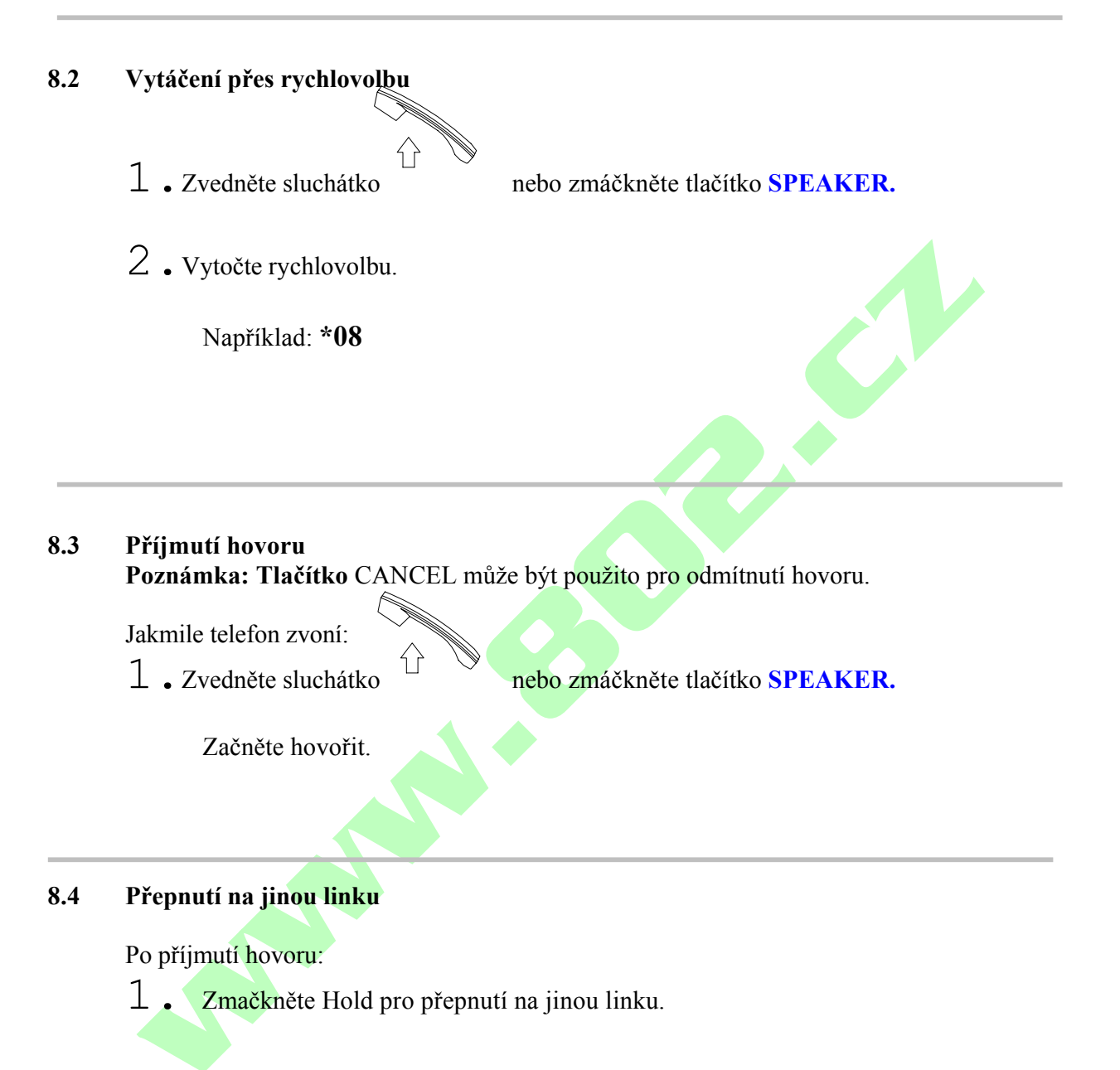

#### 8.5 Mute – Ztlumení hovoru Poznámka: Při aktivování této volby slyšíte volaného ve sluchátku, ale on Vás neslyší.

Při hovoru:

**1** . Zmáčkněte **Mute** . Můžete zmáčknout tlačítko **Mute** pokud chcete obnovit konverzaci.

#### 8.6 Předání hovoru

Při hovoru:

- 1. Zmáčkněte Hold
- 2. Zadejte ip adresu či číslo klapky kde chcete hovor předat.
- 3. Zmáčkněte Transfer.

#### 8.7 Znovu vytočení předchozího čísla Poznámka: Pro vystup z této volby zmáčkněte tlačítko CANCEL.

#### 8.7.1 Naposledy vytočené číslo

- 1. Zvedněte sluchátko Nebo zmáčkněte tlačítko **SPEAKER**.
- 2. Zmačkněte Redial
- 8.7.2 Historie volaných čísel
- L. Zmáčkněte Redial . Nezvedejte sluchátko.
- 2. Zmáčkněte Redial znovu pro výběr volaných, zmeškaných či přijatých hovorů.
- **3** . Zmáčkněte **Šipku dolů** pro výběr daného čísla v dané kategorii.
- 4. Zvedněte sluchátko  $\overleftarrow{}$  či zmáčkněte OK.

#### 8.8 Při přidržení hovoru

**Poznámka:** Pro předání hovoru zmáčkněte **Hold**, zadejte ip adresu či číslo klapky kde chcete hovor předat a zmáčkněte **Transfer**.

Při hovoru:

1 • Zmáčkněte HOLD (Zmáčkněte HOLD znovu pro obnovu konverzace).

#### 8.9 Přesměrování hovoru

Instrukce pro tuto funkci naleznete v sekci Nastavení telefonu a v nastavení webového rozhraní.

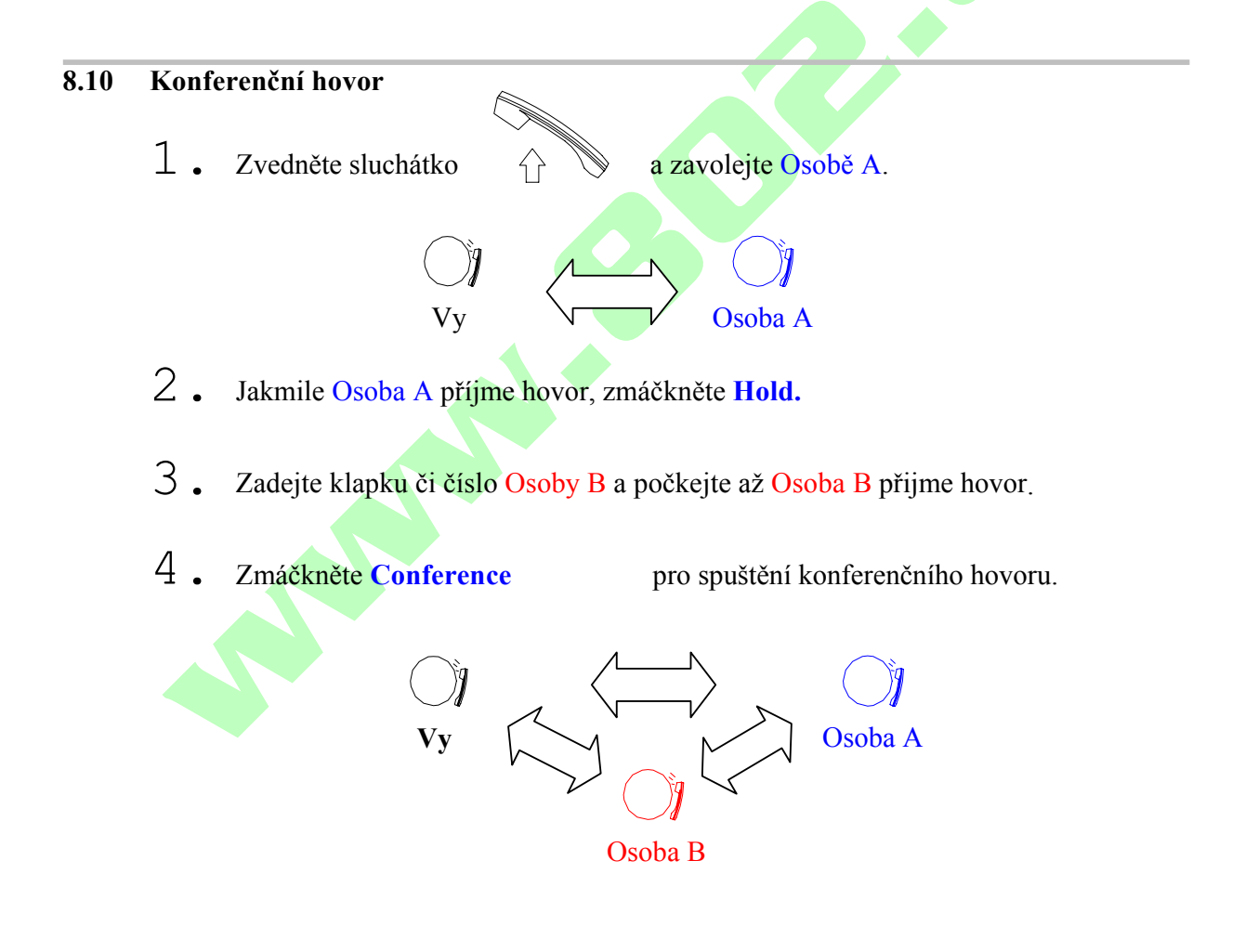

### 9.0 Používání telefonního seznamu

#### 9.1 Vytočení čísla z telefonního seznamu

1. Zmáčkněte PHONE BOOKpro přístup do telefonního seznamu.

dokud se nezobrazí "Name : "

- 2. Zmáčkněte Šipku dolů a vyberte číslo.
- 3. Zmáčkněte OK pro vytočení čísla.

#### 9.2 Uložení čísla

1. Zmáčkněte a držte **PHONE BOOK** na displeji.

2. Zadejte jméno a stiskněte šipku dolu.

3. Zadejte číslo a stiskněte šipku dolu.

4. Stiskněte OK znovu pro uložení čísla.

#### 9.3 Změna již uloženého čísla

- 1. Zmáčkněte **PHONE BOOK**.
- 2. Zmačkněte šipku dolů vyberte číslo.
- 3. Zmáčkněte **PHONE BOOK y**novu.
- 4 Vyberte "Edit" a zmáčkněte OK pro změnu čísla.
- 5. Zadejte nové jméno a stiskněte **šipku dolu**.
- 6. Zadejte nové telefonní číslo a stiskněte **šipku dolu.**
- 7. Stiskněte OK Opro uložení a přepsání původního čísla.

#### 9.4 Vymazání čísla

- 1. Stiskněte PHONE BOOK.
- 2. Stiskněte Šipku dolů a vyberte číslo.
- 3. Zmačkněte PHONE BOOK znovu.
- 4. Vyberte "Delete" a zmáčkněte OK pro vymazání čísla.
- 5 Stiskněte OK pro potvrzení.

### 10.0 Rešení problémů

Následující informace a rady Vám mohou pomoci při řešení nejobvyklejších problémů, na které můžete narazit při používání tohoto telefonu.

| QUESTION                                     | RECOMMENDED ACTION                                                                                                    |
|----------------------------------------------|----------------------------------------------------------------------------------------------------|
| Při zvednutí sluchátka neslyší<br>žádný tón. | 1. Zkontrolujte si zapojení celého telefonu.                                                                                                    |
| Nic se neobjevuje na LCD<br>displeji.        | 1. Zkontrolujte správnost připojení síťového adaptéru.                                                                                                    |
| Jak updatovat firmware?                      | 1. Nemusíte se nijak starat o update firmwaru jelikož si tento<br>telefon sám kontroluje nejnovější verzi firmwaru po dobu kterou<br>je připojen k internetu.                                                                                                    |
| Proč nemůžu vytočit SIP číslo?               | <ol> <li>Zkontrolujte si doménu a ip adresu<br/>registračního serveru, ip adresu Outbound proxy<br/>serveru.</li> <li>Zkontrolujte si LCD displej jestli je číslo číslo na<br/>displeji správně zobrazeno a jestli jste jej zadali<br/>správně.</li> <li>Zkontrolujte si jestli jste zaregistrovaní na SIP serveru<br/>v obrazovce Sip Account Setting ve webovém rozhraní.</li> </ol> |
| Proč není můj firmware<br>updatován?         | 1. Zkontrolujte si, že je FTP adresa pro aktualizaci firmwaru<br>korektní. (Management, Firmware update).                                                                                                    |

|                                                                                                  | 2. Zkontrolujte si jestli máte v položce filename správně uveden<br>název souboru pro aktualizaci firmwaru. (Management,<br>Firmware update).                                                                                        |
|--------------------------------------------------------------------------------------------------|----------------------------------------------------------------------------------------------------|
| Nechtěně jsem nastavil/a<br>položku DSL na zapnutou a teď<br>se mi nechce telefon spustit.       | 1. Odpojte síťový adaptér, počkejte 2 sekundy a pak jej<br>zapojte zpět do telefonu. Zmáčkněte a držte tlačítko<br>Menu. Telefon by se tak měl dostat přímo do menu.<br>Zde pak můžete provést patřičné změny a uložit<br>nastavení. |
| Proč se mi zobrazí "Can't<br>Upgrade<br>Now" když kliknu na<br>[Submit] v konfiguračním<br>menu? | <ol> <li>Ujistěte, že jste neaktivoval/a na telefonu tlačítka<br/>phonebook, menu, speed dial) předtím, než jste klikl/a na<br/>Submit.</li> </ol>                                                                                   |
|                                                                                                  |                                                                                                    |

# **DPH-120S SIP Phone**